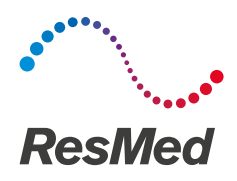

# nox medical

# Guide d'utilisation simplifié du Nox T3s™ Noxturnal version 6

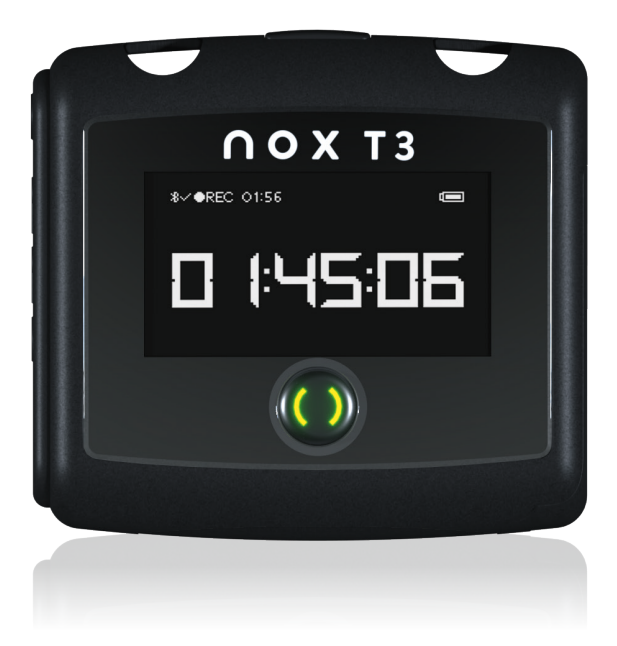

ResMed a développé ce guide simplifié. Il a pour but de faciliter la prise en main du dispositif pour les professionnels de santé. Il n'a pas vocation à se substituer au manuel utilisateur du fabricant sur lequel vous trouverez les informations détaillées liées à l'utilisation du dispositif. Pour toute question complémentaire relative à l'utilisation du produit, merci de vous référer au manuel fabricant.

ResMed.com/NoxT3s

# Sommaire

| Descriptif du système Nox T3s               | ·· page 3 |
|---------------------------------------------|-----------|
| Programmer un enregistrement                | ·· page 4 |
| Préparation du patient                      | page 12   |
| Téléchargement et analyse des données       |           |
| Téléchargement des données                  | page 22   |
| Analyse des données                         | page 23   |
| Gestion du rapport                          | page 31   |
| Ouvrir un enregistrement existant           | page 33   |
| Création de nouveaux profils de dispositifs | page 34   |
| Création de nouveaux types d'enregistrement | page 35   |
| Nettoyage et désinfection                   | page 36   |
| Dépannage                                   | page 39   |
| Consommables et accessoires                 | page 46   |

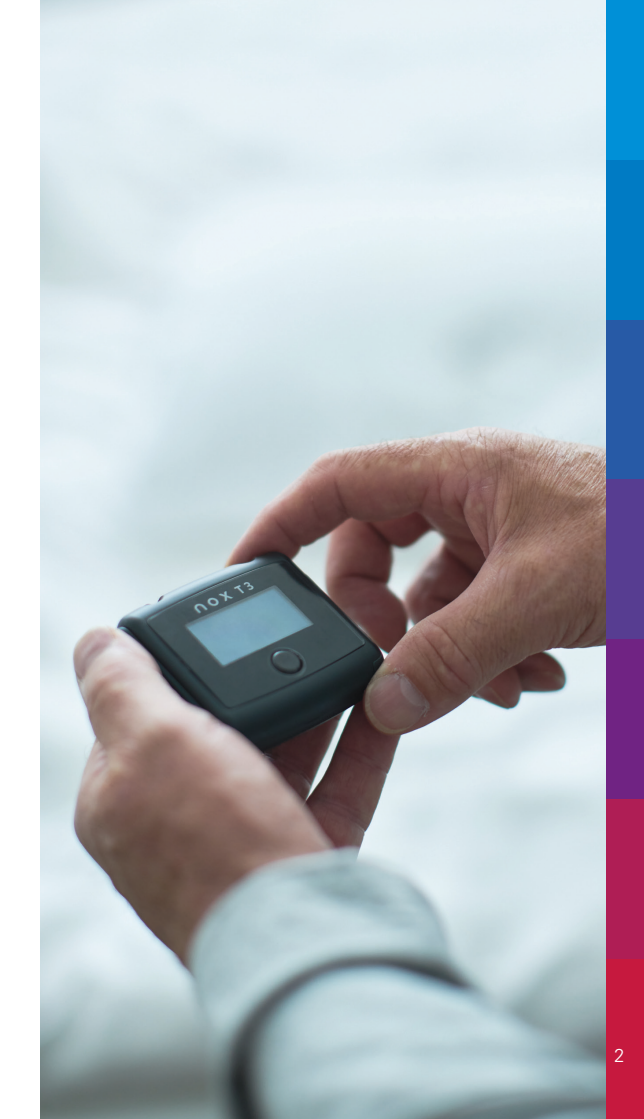

### Descriptif du système Nox T3s

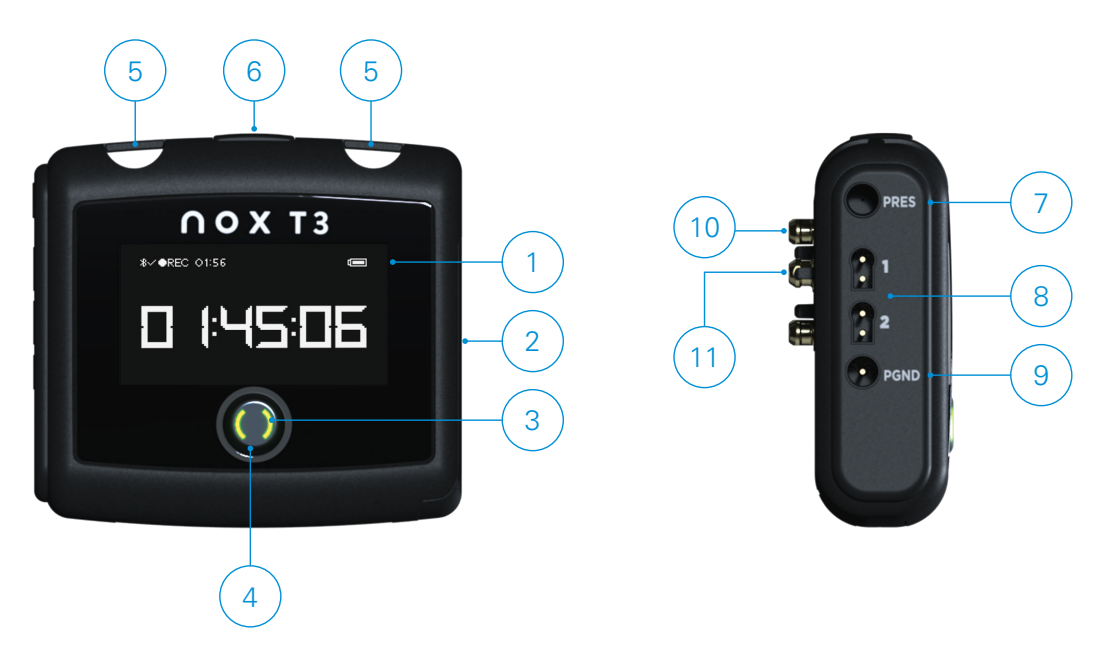

- 1. Écran d'affichage
- 2. Couvercle du compartiment à pile Recouvre la pile et le connecteur USB
- 3. Bouton Allume l'appareil
- Voyant lumineux d'état du dispositif Un capteur de luminosité est situé sous le boutton transparent
- 5. Fixation des pinces vêtements

- 6. Microphone Enregistre les sons respiratoires
- 7. Entrée pression Branchement du filtre pour lunette nasale ou prise de pression au masque
- 8. Entrées bipolaires 1 et 2 Voies auxiliaires
- 9. Masse Référence pour voies auxiliaires
- 10. 2 connecteurs pour câble abdomen
- 11.2 connecteurs pour sangle RIP thorax

# Programmer un enregistrement

#### Connexion du Nox T3s<sup>™</sup>

Lancez le logiciel Noxturnal.

Ouvrez le capot du compartiment à piles du dispositif à l'aide du stylet puis connectez le boîtier au port USB de l'ordinateur.

Cliquez sur **Programmer** pour lancer l'assistant de configuration de l'appareil.

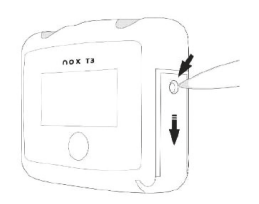

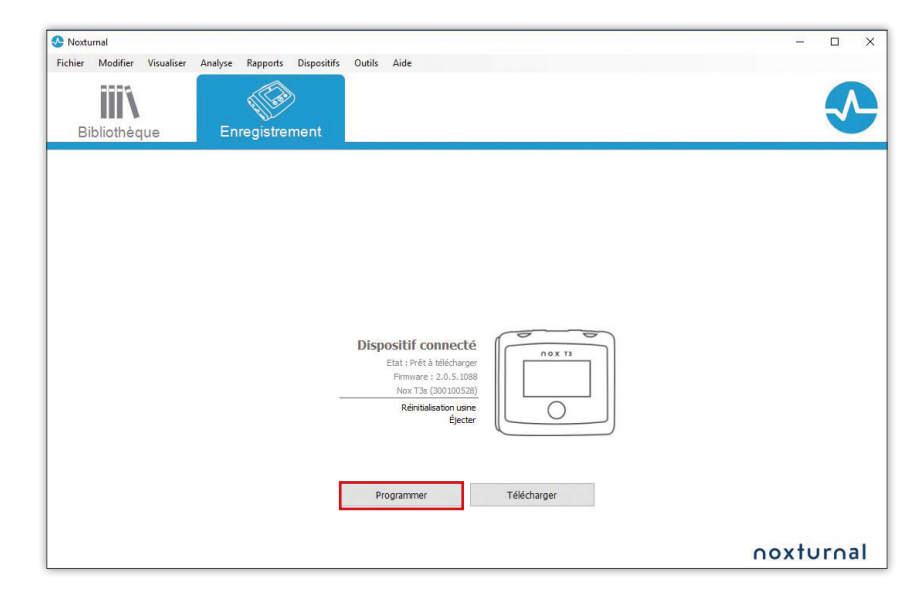

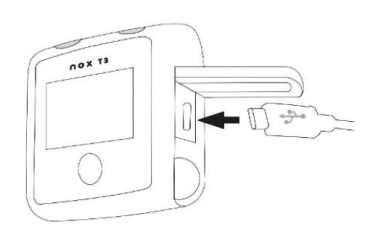

#### • Etape 1 : Sélection d'un type d'enregistrement

Choisissez un type d'enregistrement approprié à l'aide de la liste déroulante.

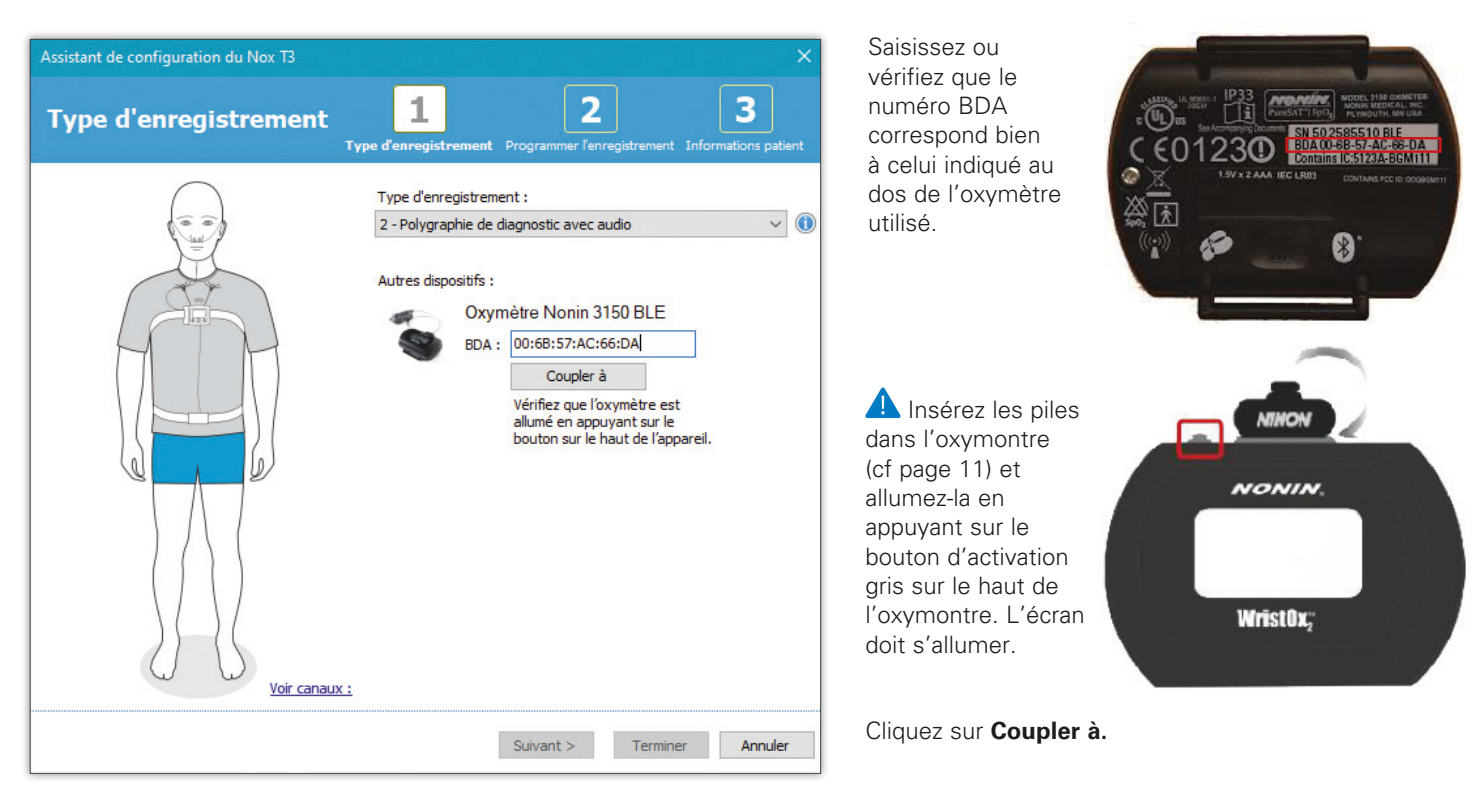

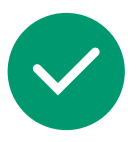

Si l'appareillage à l'oxymontre est réussi, une icône verte apparaît.

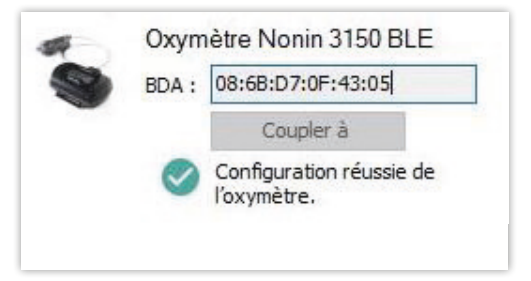

L'oxymontre va s'éteindre et s'allumera automatiquement lorsque le Nox T3s démarrera.

Cliquez sur **Suivant** pour continuer.

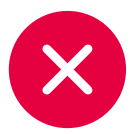

Si l'appareillage à l'oxymontre échoue, une icône rouge apparaît.

|   | BDA : | 00:68:57:AC:66:DA                                                                                                    |
|---|-------|----------------------------------------------------------------------------------------------------|
| - |       | Coupler à                                                                                                    |
|   | 8     | Échec de la configuration de<br>l'oxymètre. Vérifiez que<br>l'oxymètre est allumé en<br>appuyant sur le bouton sur le<br>haut de l'appareil. |

Suivez les étapes suivantes pour résoudre le problème :

- Vérifiez que le numéro BDA affiché dans Noxturnal correspond bien à celui à l'arrière de l'oxymontre.
- Retirez les piles de l'oxymontre et insérez-les de nouveau.
   Appuyez sur le bouton d'activation gris de l'oxymontre pour l'allumer.
   Cliquez de nouveau sur Coupler à.
- Fermez la fenêtre de configuration d'enregistrement. Ejectez le Nox T3s depuis Noxturnal puis débranchez et rebranchez le Nox T3s. Recommencez la procédure de préparation d'enregistrement.

Une fois que l'appareillage est réussi, cliquez sur **Suivant** pour continuer.

#### • Etape 2 : Planification de l'enregistrement

Il est recommandé d'utiliser la fonction de **démarrage automatique**.

| Assistant de configuration du Nox T3                                                                                                    | 1              | ×                                                                                                    |                                                                                              |
|----------------------------------------------------------------------------------------------------|----------------|----------------------------------------------------------------------------------------------------|----------------------------------------------------------------------------------------------|
| Démarrage manuel     O Commencer l'enregistrement à :                                                                                                    | Type d'enregis | Jstrement 4                                                                                                    | Choisissez la date et l'heure de débur<br>de l'enregistrement avec démarrage<br>automatique. |
| Nombre de nuits:       1         2       Heure de début:       22:00:00                                                                                                    | Date:          | août 2020         lun. mar. mer. jeu. ven. sam. dim.         17       18       19       20       21       22       23         24       25       26       27       28       29       30         31       1       2       3       4       5       6         Aujourd'hui: 17/08/2020       17/08/2020       17/08/2020       10/04/04/04/04/04/04/04/04/04/04/04/04/04 | Sélectionnez :<br>1 le nombre de nuits<br>2 l'heure de début<br>3 la date                    |
| Durée:<br>O 7 heures,   8 heures,  10 heures,  10 heures | ires, 🔿        | Heures, 🔿 Non spédfié                                                                                                    | 4 la durée                                                                                   |
|                                                                                                    |                |                                                                                                    | Cliquez sur <b>Suivant</b> pour continuer.                                                   |
| < Précédent                                                                                                    |                | Suivant > Terminer Annuler                                                                                                    |                                                                                              |

#### • Etape 3 : Informations patient

Complétez les informations sur l'identité et la morphologie du patient.

| Prénom :                                                     | Nom :                                                       | ID:                                                         |
|--------------------------------------------------------------|-------------------------------------------------------------|-------------------------------------------------------------|
| Marie                                                        | Durand                                                      |                                                             |
| Sexe<br>O Homme<br>Femme<br>Balises                          | Date de naissance           ● 17/01/1966 □▼           ○ S/O | Mensurations<br>Taille : Poids : IMC :<br>165 cm 66 kg 24,2 |
| fumeuse<br>Commentaires<br>Score d'Epwort<br>Conductrice pro | h 7<br>fessionnelle                                         |                                                             |

Entrez au moins le **Prénom** et le **Nom** ou l'**ID** du patient avant de terminer.

Le champ **Balises** peut être utilisé pour lier des mots clés au patient permettant ensuite de faire des recherches dans la bibliothèque des enregistrements.

Le bouton **Modifier...** permet d'éditer en détail les informations patient avant la pose de l'appareil.

Cliquez sur Terminer.

#### • Fin de la programmation

| Assistant de configuration du Nox T3                                                   | × |                                                                                    |
|----------------------------------------------------------------------------------------|---|------------------------------------------------------------------------------------|
| Configuration du dispositif pour un nouvel enregistrement                              |   |                                                                                    |
| Dispositif configuré                                                                   |   | Cliquez ici pour imprimer les instructions<br>sur la pose à remettre au patient.   |
| Imprimer instructions sur la pose<br>Imprimer instructions sur la pose pour le patient |   |                                                                                    |
| Termine                                                                                | r | Cliquez sur <b>Terminer</b> pour fermer la fenêtre<br>puis déconnectez l'appareil. |

#### • Insertion des piles

Insérez des piles neuves ou des accus NiMh complétement rechargés dans le boîtier du Nox T3s et dans l'oxymètre.

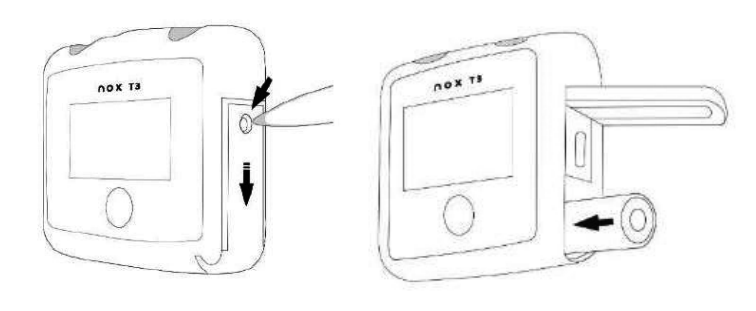

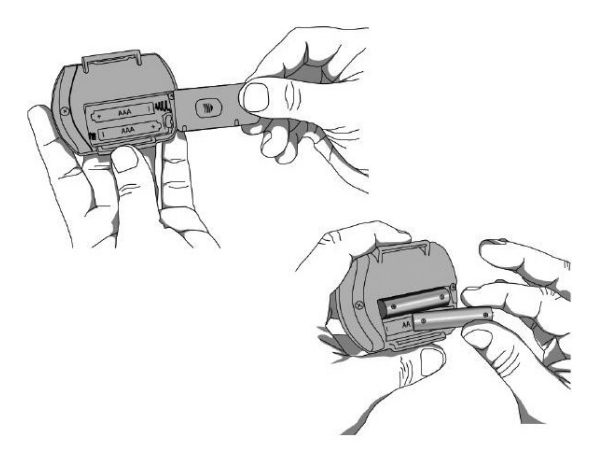

#### Pour le Nox T3s : 1 pile format AA

- Les piles alcalines offrent jusqu'à 16h d'enregistrement, nous vous conseillons de les remplacer **après chaque** enregistrement.
- Si vous utilisez des accus rechargeables, **rechargez-les complétement** avant chaque enregistrement.
- L'accu rechargeable utilisé doit avoir une capacité **d'au moins 2500 mAh.** Il est conseillé de le remplacer une fois par an.

#### Pour l'oxymètre NONIN 3150 : 2 piles format AAA

- Les piles alcalines durent jusqu'à 24 heures. Nous vous conseillons de changer les piles **après 2 à 3** enregistrements.
- Si vous utilisez des accus rechargeables, **rechargez-les complétement** avant chaque enregistrement.
- Les accus rechargeables utilisés doivent avoir une capacité d'au moins 900 mAh.

• Mise en place de l'appareil et des sangles

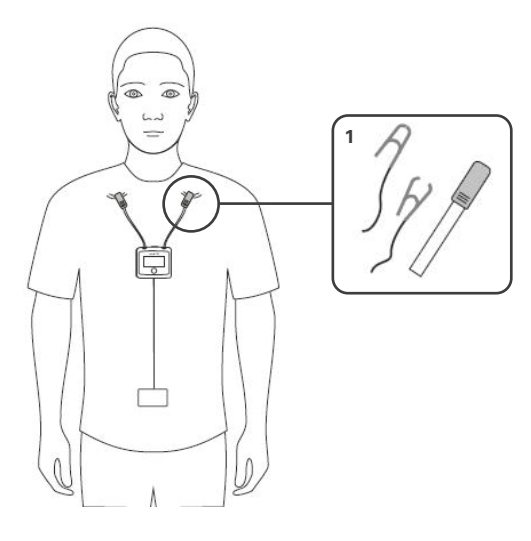

 Fixez le câble abdominal à l'arrière du dispositif puis attachez les pinces sur le pyjama du patient.

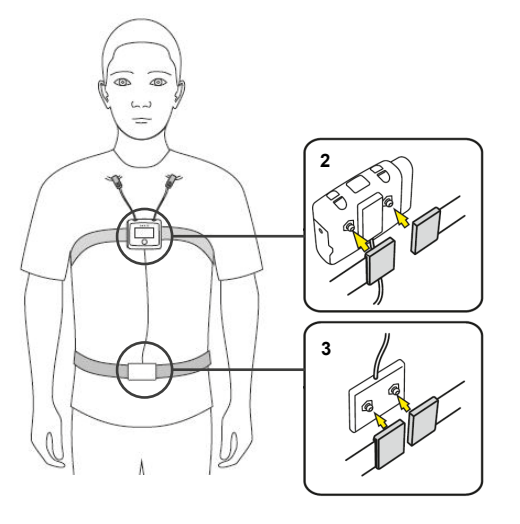

- Disposez la sangle RIP autour du thorax et fixez les extrémités à l'arrière du dispositif.
- 3 Faites de même avec la ceinture pour l'abdomen et fixez-la sur le câble.

#### • Mise en place de la lunette nasale

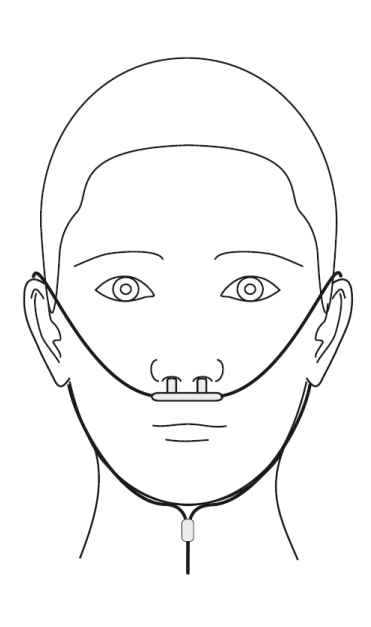

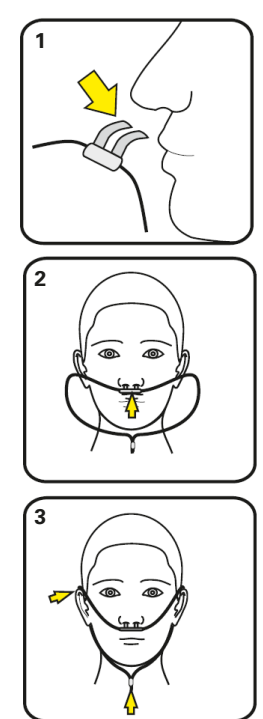

1 - Placez les picots dirigés vers le bas à l'intérieur des narines.

2 - Passez ensuite la tubulure derrière les oreilles.

3 - Faites glisser la bague de maintien sous le menton sans trop serrer.

#### • Mise en place de l'oxymètre

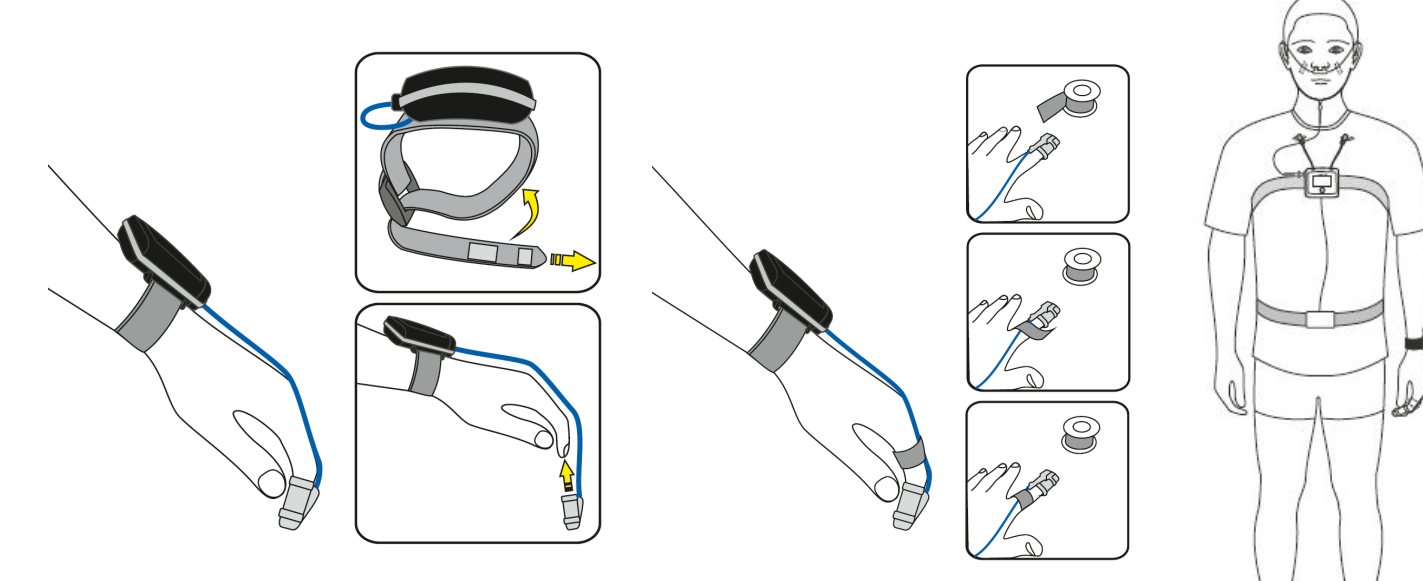

Fixez l'oxymontre au poignet gauche si le patient est droitier et inversement puis positionnez le capteur sur l'index sans que l'extrémité du doigt ne dépasse de celui-ci.

Sécurisez le capteur à l'aide de ruban adhésif.

#### • Option ECG : enregistrement d'un électrocardiogramme

#### • Matériel nécessaire :

- 1 câble double bouton pression Connectique Keyhole 50/100 cm Orange (réf. 7072172) ;
- 1 électrode de masse 1 mètre (réf. 7073446) ;
- 3 électrodes bouton pression gel à usage unique (réf. 7075209).

#### • Schéma de montage :

- 2 électrodes ECG sur la voie bipolaire correspondant au montage utilisé ;
- 1 au niveau de la 7º côte gauche ;
- 1 au dessus de la clavicule droite ;
- 1 électrode de masse sur l'entrée PGND sur une zone neutre du corps comme l'os de la hanche.

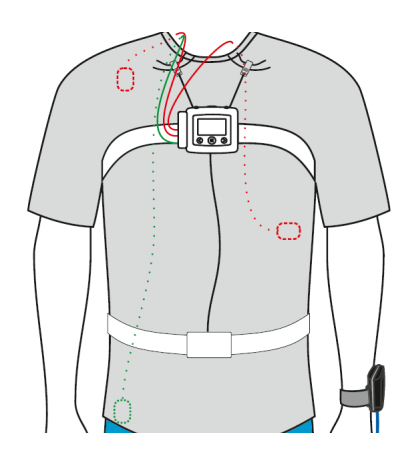

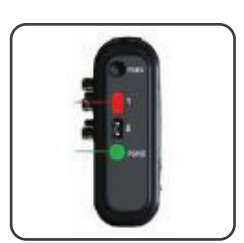

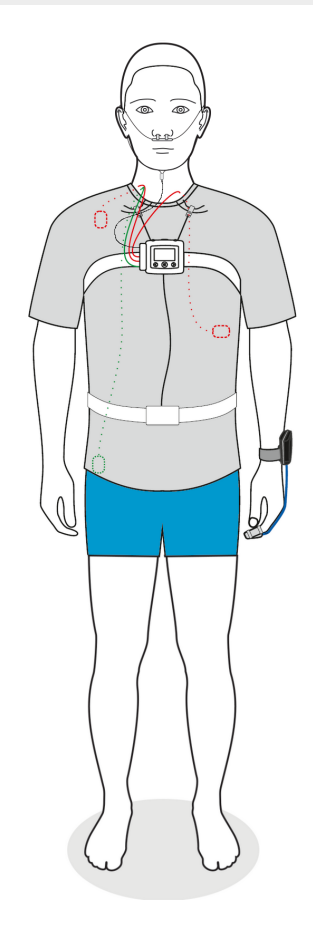

#### • Option PLM : enregistrement des mouvements jambiers

#### • Matériel nécessaire :

- Pâte abrasive Nuprep (réf. 7073511);
- 2 câbles double bouton pression Connectique Keyhole 148/150 cm (réf. 7073438) ;
- 1 électrode de masse 1 mètre (réf. 7073446) ;
- 5 électrodes bouton pression gel à usage unique (réf. 631526).

#### • Schéma de montage :

Nettoyez la peau du patient avec du Nuprep et une compresse avant de positionner les électrodes comme décrit ci-dessous.

- 2 électrodes sur la voie bipolaire 1, placées au niveau du muscle du tibia de la jambe gauche ;
- 2 électrodes sur la voie bipolaire 2, placées au niveau du muscle du tibia de la jambe droite ;
- 1 électrode de masse sur l'entrée PGND sur une zone neutre du corps.

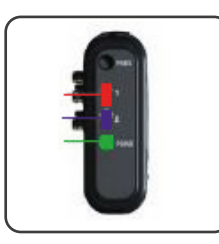

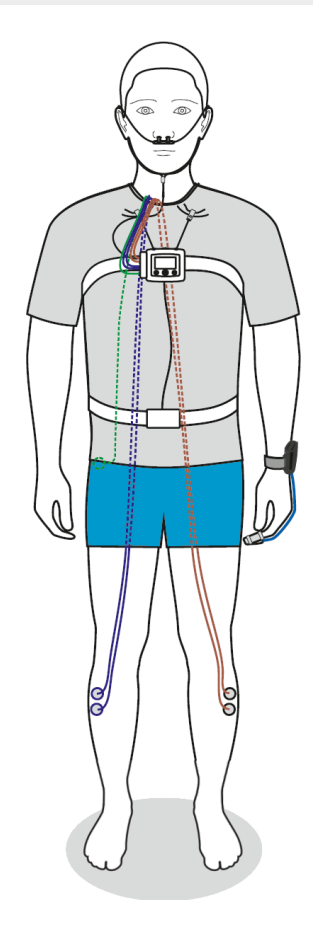

# Contrôle sous machine

#### • Option contrôle sous machine : pose de la ligne de pression

#### • Matériel nécessaire :

- Ligne de pression (réf. 1420116) ;
- Filtre pour lunette nasale (réf. 7072097) ;
- Adaptateur pour prise de pression masque (réf. 61121).

#### • Procédure pour connecter la ligne de pression au masque au boîtier Nox

- 1 Insérez un filtre sur l'entrée pression du Nox T3s
- 2 Raccordez la ligne de pression au filtre à l'aide de la connectique LuerLock
- 3 Branchez la ligne de pression au masque sur l'entrée d'oxygène.
   Utilisez l'adaptateur (réf. 61121) dans le cas d'un masque sans entrée O<sub>2</sub> (voir photo)

#### • Photo du montage :

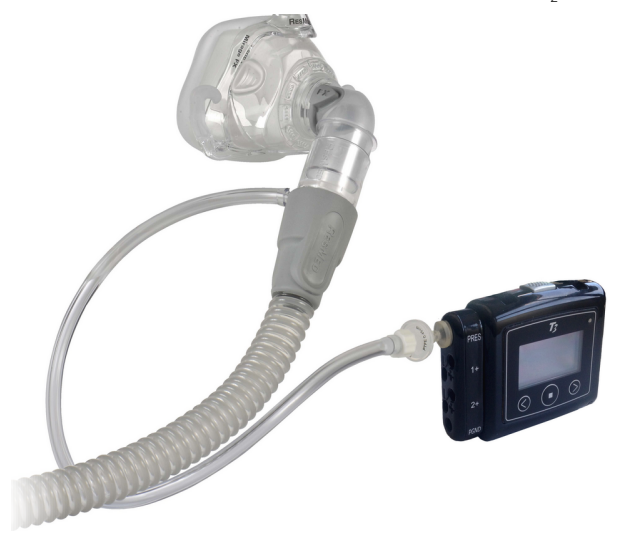

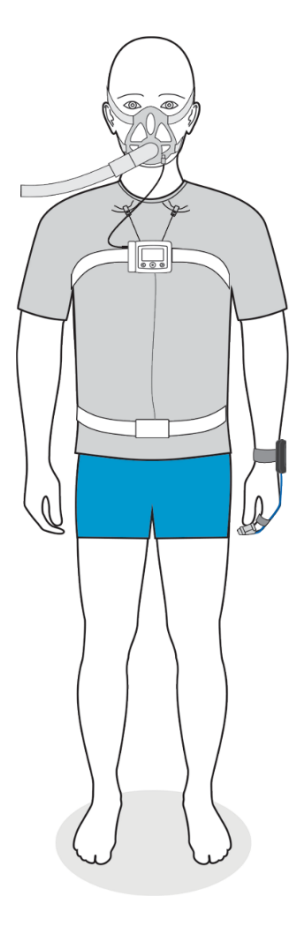

# Contrôle sous machine

#### • Option contrôle sous machine : utilisation d'un pneumotachographe Braebon

- Matériel nécessaire :
- Kit de pression différentielle Nox complet (réf. 7073482-KB) ;
- 2 filtres neufs à chaque enregistrements (réf. 7073746) ;
- 2 piles AAA pour le pneumotachographe (permettant entre 30 à 50 enregistrements de 8h).

#### • Procédure de mise en place du pneumotachographe

Assurez-vous d'avoir bien inséré les 2 piles et d'avoir remplacé les 2 filtres.

- 1 Raccordez la partie verte du capteur différentiel à la sortie de la machine
- 2 Raccordez la partie transparente du capteur différentiel au circuit patient
- 3 Connectez le câble rouge et noir à l'entrée bipolaire 1 ou 2 du Nox T3s
- 4 Prolongez celui-ci à l'aide de la rallonge blanche sur la voie Airflow du pneumotachographe
- 5 Positionnez le gain du pneumotachographe sur LOW
- 6 Basculez le bouton du pneumotachographe sur **ON** juste avant l'heure de démarrage car celui-ci s'arrête automatiquement au bout de 10h.

#### • Photo du montage :

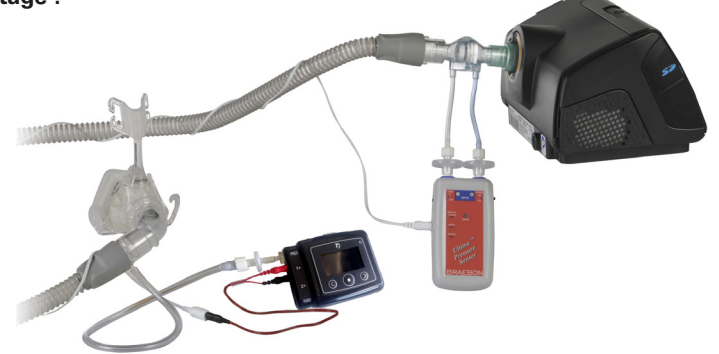

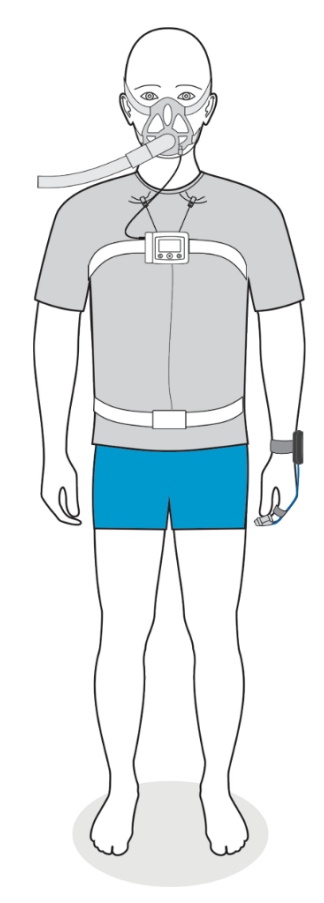

### Vérifier la configuration

#### • Vérification de la configuration et de l'état de l'appareil

Les informations concernant l'enregistrement et l'état du dispositif sont visibles après un appui sur le bouton du Nox T3s. Vérifiez le niveau de **charge de la pile**, le statut de la connexion **Bluetooth** ainsi que l'**heure de début de l'enregistrement**, elle doit être cohérente avec votre programmation.

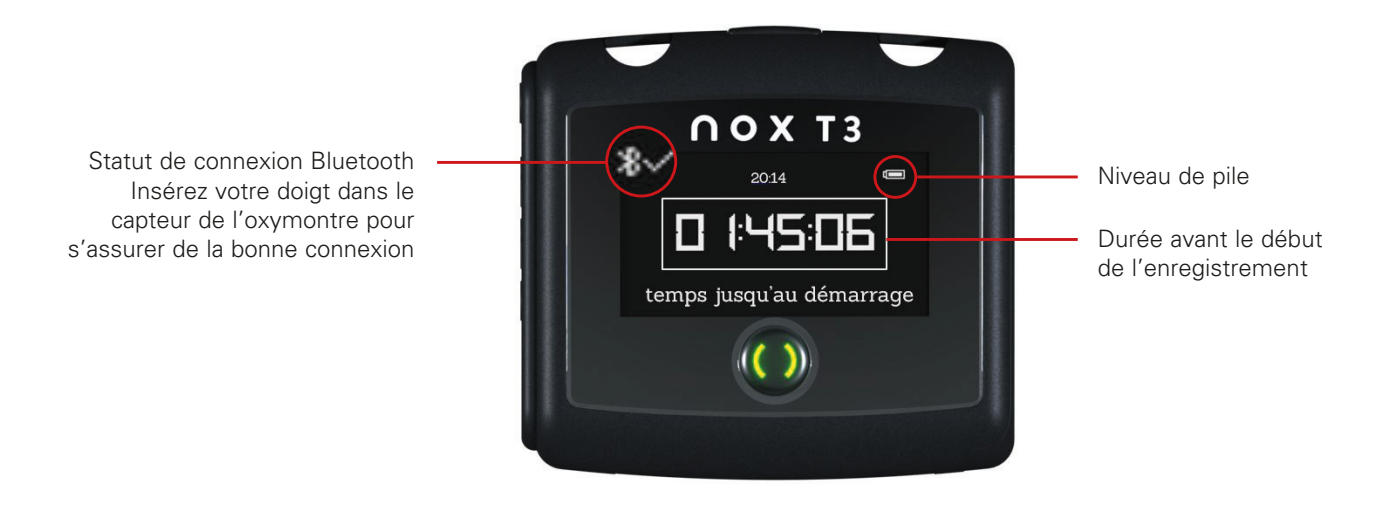

Une fois ces vérifications effectuées, vous pouvez laisser partir le patient.

Aucune action par le patient n'est requise, le dispositif démarre et s'arrête automatiquement.

| Julia Saith<br>Trachanda, Nisura 20, 2019<br>Il non Aquari III, Inter Aquari<br>Tatas Yana •<br>Signal Decensions () • | Patiest Information<br>1205<br>Sime Am Sett<br>Sime Re<br>Sime<br>Sime | Respiratory Indices                                                                                                    | Sleep Parameters<br>Sleep Tim<br>Sleep Tim |
|----------------------------------------------------------------------------------------------------|------------------------------------------------------------------------|----------------------------------------------------------------------------------------------------|----------------------------------------------------------------------------------------------------|
| [] Neth                                                                                                    |                                                                        | T                                                                                                    |                                                                                                    |
| al testas                                                                                                    | - I                                                                    |                                                                                                    |                                                                                                    |
| f Roman II                                                                                                    | 11 11 1                                                                |                                                                                                    |                                                                                                    |
| A 1000                                                                                                    |                                                                        | Contraction of the second second seco |                                                                                                    |
| V Interior 30                                                                                                    | ter timitar                                                            | The second second second                                                                                                    |                                                                                                    |
| A ten 0                                                                                                    |                                                                        | and the second second s | June whether the                                                                                                    |
|                                                                                                    | in in                                                                  |                                                                                                    |                                                                                                    |

Téléchargement et analyse des données

# Téléchargement des données

#### Téléchargement d'un enregistrement

Connectez le dispositif à l'ordinateur à l'aide du câble USB puis cliquez sur Télécharger.

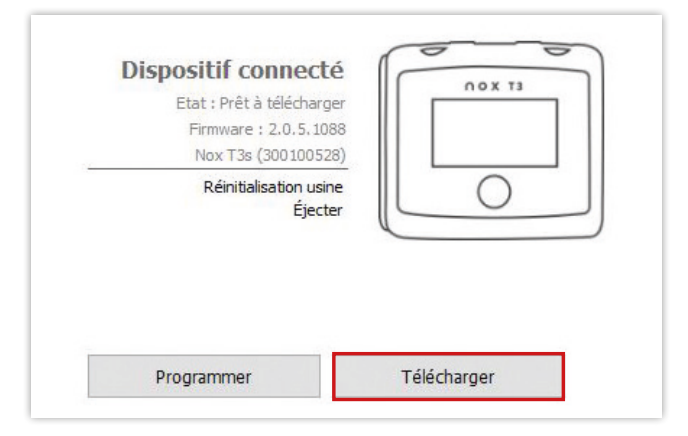

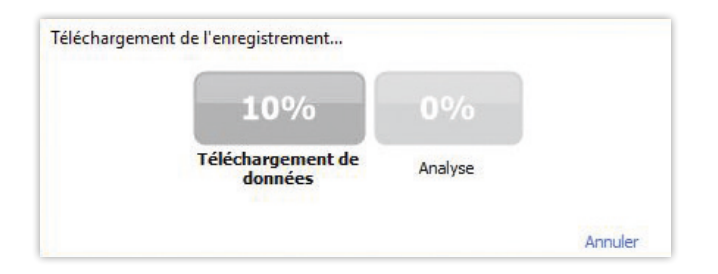

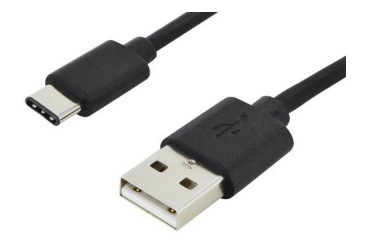

Noxturnal commence automatiquement le téléchargement et l'analyse des données.

Les progressions du téléchargement des données et de l'analyse automatique réalisée par défaut sont indiquées à l'écran.

La durée moyenne de cette étape est de l'ordre d'une minute.

#### • Page de résultats

La page des résultats se présente de la façon suivante :

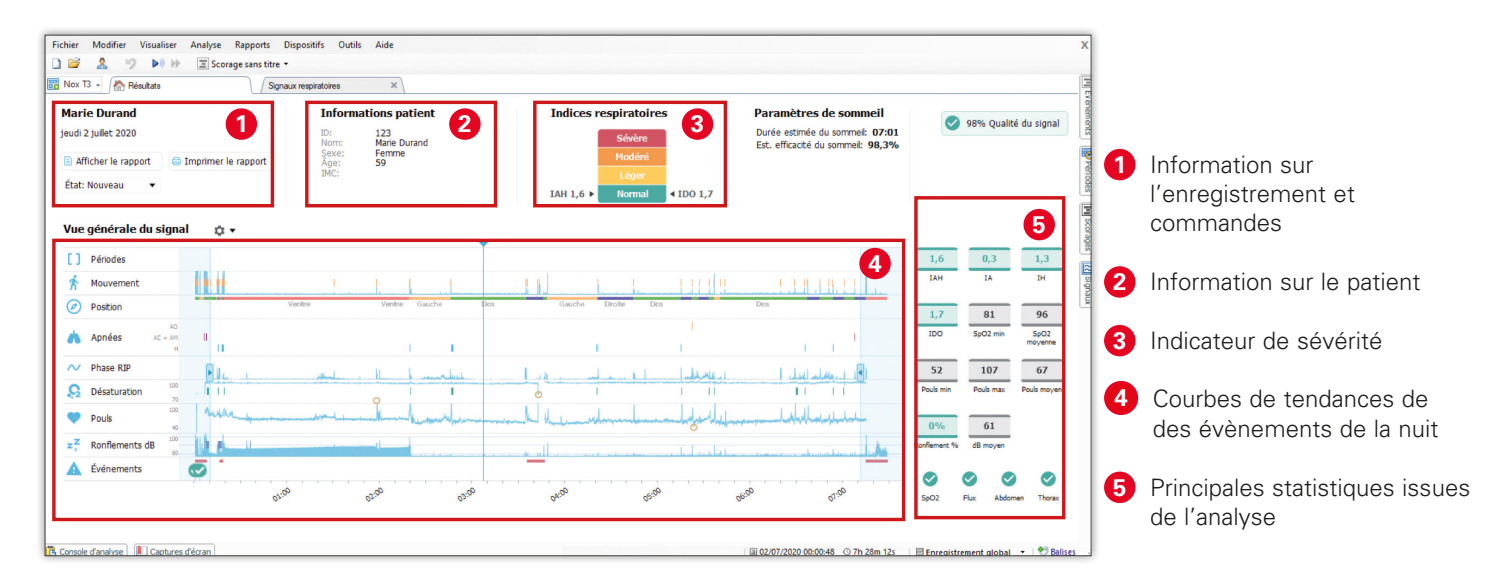

Si vous souhaitez utiliser la fonctionnalité BodySleep, allez dans le menu Analyse et cliquez sur Nox BodySleep. L'estimation des états de sommeil s'affiche.

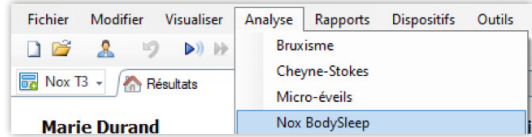

#### • Changement des informations patient

Cliquez sur l'icône 🤱 pour compléter/modifier les informations sur le patient.

| 📀 test 1 (lundi 16 janvier 2017) - Noxturnal (alpha)     |                                                    |                    |
|----------------------------------------------------------|----------------------------------------------------|--------------------|
| Eichier Modifier Visualiser Analyse Rapports Dispositifs | Outils <u>A</u> ide                                | х                  |
| 🗋 🚰 🤱 🕪 🔳 Scorage sans titre 🔹                           |                                                    |                    |
| PG Diagnostic 👻 🏠 Résultats 🖉 Propriét                   | tés de l'enregistrement Signaux respiratoires Nox- | T3 X               |
| Patient Adresse Commentaires Enregistrement (16/01/2017) | internal Technicien Conclusion Pièces              | jointes            |
| ID                                                       |                                                    | 1                  |
| PM2208                                                   |                                                    | Périodes           |
| Nom :                                                    |                                                    |                    |
| Prénom : Nom :                                           |                                                    | Scora              |
| Pierre                                                   |                                                    | ges                |
| Numéro de sécurité sociale :                             |                                                    |                    |
| 15408745515615                                           |                                                    | ignau              |
| Date de naissance                                        | Iensurations                                       | <u> </u>           |
| mardi 31 mars 1987     □▼                                | Poids : Taille : IMC :                             |                    |
| © N/A                                                    | 79 kg 177 cm <sup>25,2</sup>                       |                    |
| Sexe<br>B Homme O Femme O Inconnu                        |                                                    |                    |
|                                                          |                                                    |                    |
| Modifier les champs personnalisés                        | OK Annule                                          | er                 |
| Console d'analyse 👢 Captures d'écran                     | 🛇 7h 59m 52s 🔢 🗏 Enregistrement global 🔻           | 💎 <u>Balises</u> 🔡 |

#### • Définition de début et fin de l'analyse

Positionnez les curseurs ci-dessous aux endroits souhaités pour définir manuellement le début et la fin de l'enregistrement.

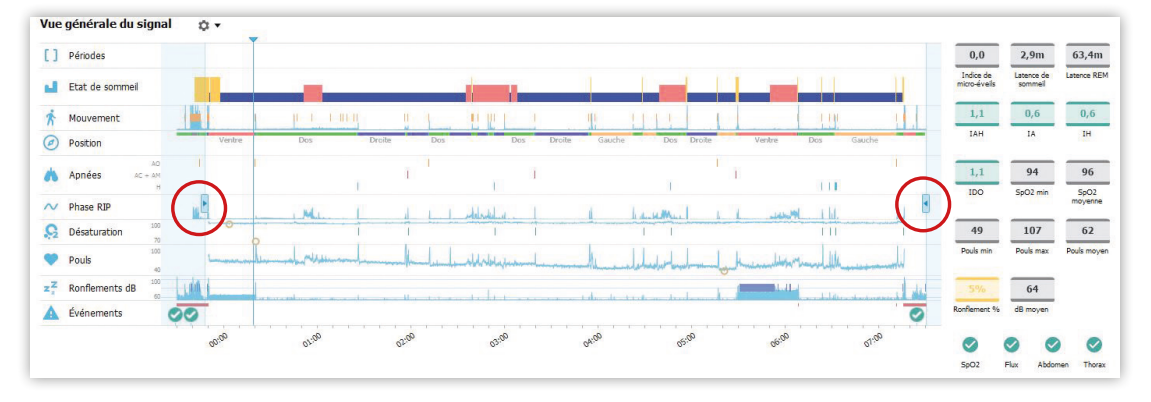

Les statistiques présentes sur le côté droit sont mises à jour en temps-réel à chaque modification. Ces mêmes curseurs sont présents aussi sur chaque feuille de signaux.

| Fichier Modif            | ier Visualiser | Analyse R        | apports Dispositifs       | Outils Aide   |                       |            |               |               |               |              |
|--------------------------|----------------|------------------|---------------------------|---------------|-----------------------|------------|---------------|---------------|---------------|--------------|
| 🗋 🚰 🤱                    | 🦻 Fenêti       | re: 5m 🔹         | 🗮 Mise à l'échelle Pa     | nneaux 🛃 Mise | à l'échelle Signaux 🛽 | Feuille -  |               | Scorage sans  | titre ▼ 🖔     | (B           |
| 🐻 Nox T3 🗸 🥖             | A Résultats    | -                | Signaux respiratoires     | ×             |                       |            |               |               | 6             |              |
| ⊡<br>02/07/2020 00:00:48 |                |                  | 1                         |               | 7,478                 |            |               |               | ( 1           | Interster    |
|                          | 00:00          | Pebut de l'analy | rse - 02/07/2020 00:34:29 | 03:00         | 04:00                 |            | 05:00         | 06:00         | 07:00         |              |
|                          | 03:50          |                  | 00.01                     |               | 03:52                 |            | 03:53         |               | 03:54         |              |
| ເມີມ                     | MREM (30s)     | #4 NREM (3       | 0s) #4 NREM (30s)         | 4 NREM (30s)  | #4 NREM (30s)         | MREM (30s) | #4 NREM (30s) | #4 NREM (30s) | #4 NREM (30s) | 4 NREM (30s) |
| Position                 | Gau            | iche             |                           | Gauche        |                       | 0          | Gauche        |               | Gau           | che          |

#### • Exclusion d'une zone de l'enregistrement

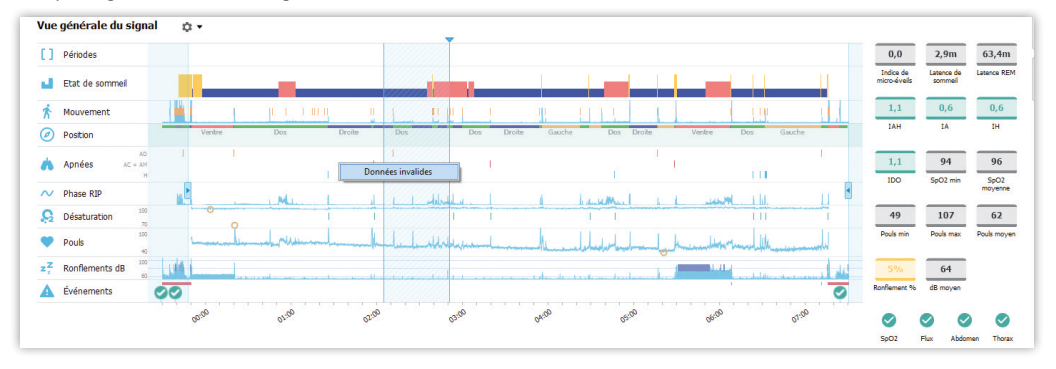

Cliquez-glissez sur les signaux et sélectionnez Données invalides.

Pour supprimer une zone de données invalides, cliquez sur la zone hachurée en rouge et cliquez sur Supprimer période.

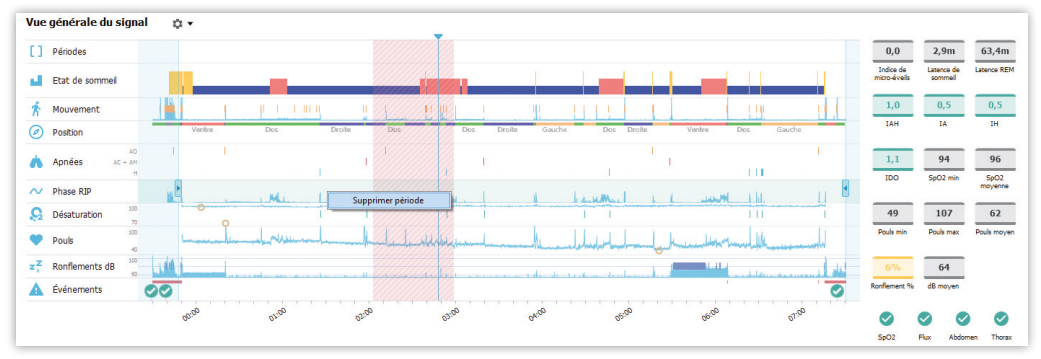

#### Vérification de la qualité des signaux

L'information sur la "Qualité du signal" est affiché en haut à droite de la page de résultats.

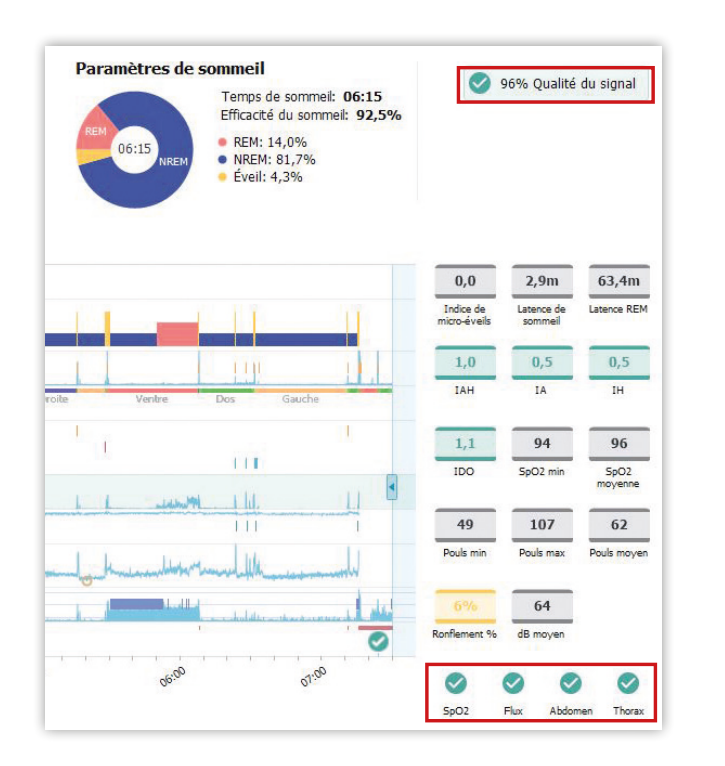

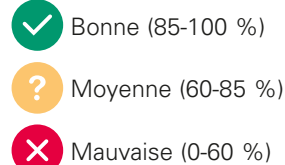

Ce pourcentage correspond au plus faible pourcentage des 4 signaux ci-dessous.

| 0    | 0    | 0            | 0      |
|------|------|--------------|--------|
| SpO2 | Flux | Abdomen      | Thorax |
|      | hàc  | Qualité: 82% |        |

Vérifiez la qualité de chaque signal en faisant glisser la souris sur les différentes icônes.

Si la qualité des signaux est trop faible, il faut reconsidérer la validité de l'enregistrement.

Si des parties problématiques de l'enregistrement sont marquées comme invalides, la qualité globale de l'enregistrement peut être considérablement améliorée.

Cliquez sur l'onglet Signaux respiratoires pour commencer la relecture des signaux.

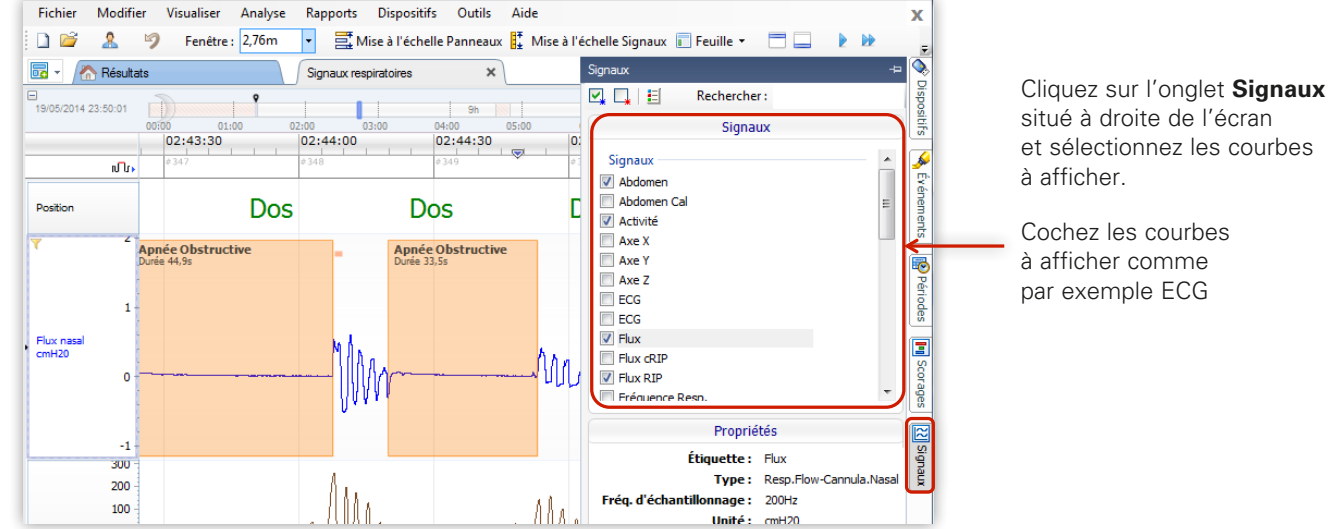

#### Configuration de l'espace de travail : sélection et agencement des courbes.

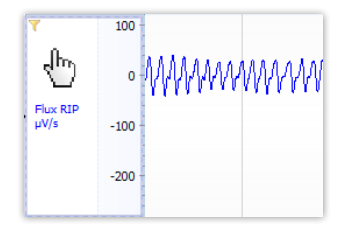

Les courbes peuvent être déplacées dans l'espace de travail en les sélectionnant avec l'icône en forme de main et en les faisant ensuite glisser vers le haut ou vers le bas de la fenêtre.

situé à droite de l'écran et sélectionnez les courbes

#### • Configuration de l'espace de travail : création d'un modèle d'affichage.

Cliquez sur 📴 🔺 puis sélectionnez **Nouveau modèle d'affichage** pour créer un espace d'affichage personnalisé.

| Fichier Modifier Visualiser Analy: | C                 | réation d'un modèle d'affichage | ×       |                                       |
|------------------------------------|-------------------|---------------------------------|---------|---------------------------------------|
|                                    |                   | Nom du modèle                   |         |                                       |
| Ajouter une feuille                | $\longrightarrow$ | Mon affichage personnalisé      |         | Saisissez un nom puis cliquez sur OK. |
| Rouveau modèle d'affichage         |                   | Copier l'affichage actuel       |         |                                       |
| Nox-T3 PPC                         |                   |                                 |         |                                       |
| Nox-T3                             |                   | ОК                              | Annuler |                                       |

Le nouveau modèle sera désormais disponible dans la liste et il vous est possible de le charger, le modifier et d'enregistrer des changements via le menu ci-dessous.

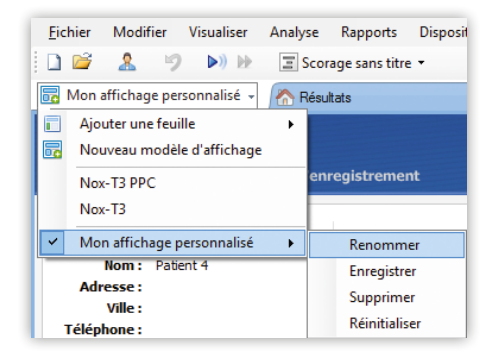

#### Scorage des événements

Cliquez-glissez sur la zone du tracé puis tapez la 1<sup>ère</sup> lettre de l'événement à scorer :

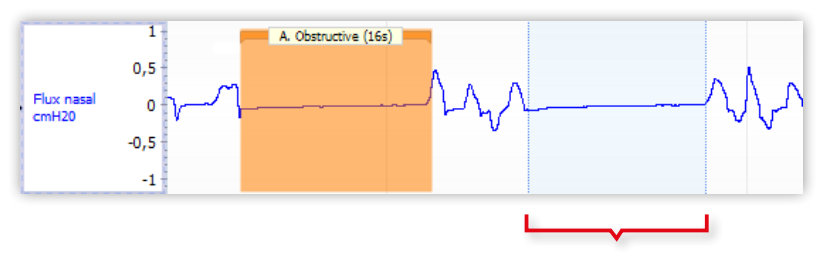

Pour supprimer ou modifier un événement, au choix :

- Cliquez sur l'événement et appuyez sur la touche Suppr
- Maintenez la touche Alt de votre clavier enfoncée et cliquez sur l'événement
- Cliquez droit sur l'événement et sélectionnez l'action voulue.

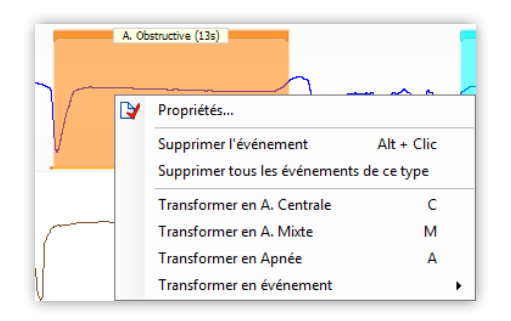

| Raccourci | Evènement         |  |
|-----------|-------------------|--|
| О         | Apnée Obstructive |  |
| С         | Apnée Centrale    |  |
| М         | Apnée Mixte       |  |
| Н         | Hypopnée          |  |
| D         | Désaturation      |  |

### Gestion du rapport

#### • Insertion d'une impression écran

Positionnez-vous sur la zone du tracé concernée puis cliquez sur l'onglet **Capture d'écran** en bas à gauche de l'écran. Cliquez sur **Ajouter**, saisissez le descriptif de la capture d'écran qui va être effectuée, puis cliquez sur **OK**.

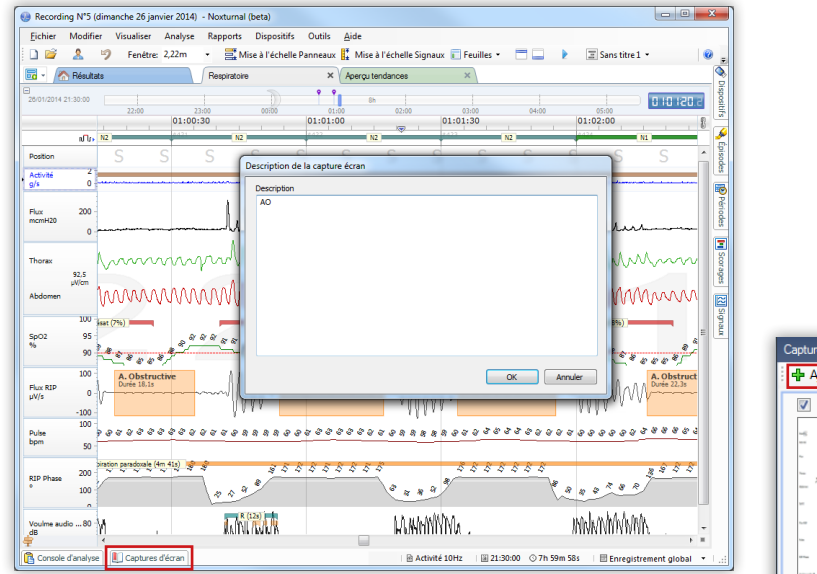

Pour ne pas afficher la capture d'écran dans les rapports, décochez la case à cocher correspondante ou supprimez la capture d'écran.

| Ajouter 🕞 Supprimer 🛛 🔯 Allez à 🛄 Afficher dans les r | apports 🧭 Modifier | Copier Enregistrer s |
|-------------------------------------------------------|--------------------|----------------------|
| 27/01/2014 - 01:01                                    |                    |                      |

### Gestion du rapport

#### Rédaction d'une conclusion et visualisation d'un rapport

Cliquez sur l'icône patient 🤽 puis sur **Conclusion** pour accéder à la fenêtre de rédaction.

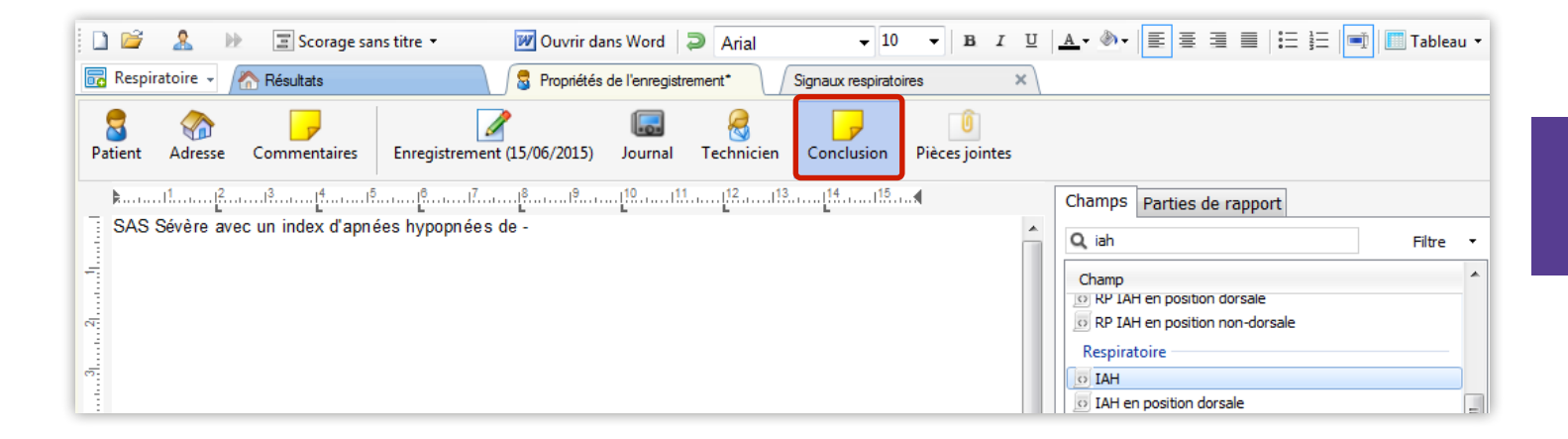

Une fois votre conclusion rédigée, cliquez sur **OK** en bas à droite pour la valider puis rendez vous dans le menu **Rapport** et sélectionnez le rapport correspondant au type d'enregistrement réalisé.

### Ouvrir un enregistrement existant

Cliquez sur **Bibliothèque** pour accéder aux enregistrements existants.

Utilisez la **barre de recherche** pour trouver vos patients plus rapidement.

| Fichier Modifier Visualiser A                                                                | Analyse Rapports D | ispositifs Outils | Aide                |                       |                  |            |        |      |      |      |              |                                                               |
|----------------------------------------------------------------------------------------------|--------------------|-------------------|---------------------|-----------------------|------------------|------------|--------|------|------|------|--------------|---------------------------------------------------------------|
| Bibliothèque                                                                                 | Enregistreme       | ent               |                     |                       |                  |            |        |      |      |      |              |                                                               |
| Bibliothèque                                                                                 | ID patient         | Prénom            | Nom de famille      | Date d'enregistrement | Durée            | État       | Média  | ТАН  | TA   | IDO  | Qualité du s | Balicoe                                                       |
| Tous les enregistrements                                                                     | 0                  | PSG Démo          | Hom de Tamile       | 06/11/2019 22:00      | Object<br>Object | Nouveau    | Picala | 27.0 | 10.5 | 21.1 | 61%          | pendiag                                                       |
| mplacements                                                                                  | R Demo             | Nov T3            | Bruviene            | 06/03/2012 14:39      | 16b 21m          | Nouveau    |        | 3.0  | 10,5 | 10.2 | 37%          | bruxisme nov t3 nerte cano le                                 |
| 👢 Mes Enregistrements                                                                        | Q Demo             | Nox T3            | Contrôle sous PPC   | 16/10/2014 20:00      | 10h 59m          | Nouveau    |        | 46.7 | 36.7 | 45.2 | 99%          | procentrôle machine année centrale accrésiduelle on           |
|                                                                                              | Q Demo             | Nox T3            | Contrôle sous PPC   | 22/03/2018 21:00      | 11b 59m          | Terminé    |        | 7.6  | 6.4  | 3.7  | 0%           | ppc/cente of cyntecharge price cente dicyde i cadacile y mini |
| Listes Smart<br>PRécemment mis à jour<br>Enregistré ce mois-ci<br>Prregistré le mois dernier | Q Demo             | Nox T3            | ECG PLM             | 31/03/2010 01:07      | Zh 8m            | Nouveau    |        | 110  | 011  | 2.2  | 100%         | erantiambiers limitations                                     |
|                                                                                              | Q Demo             | Nox T3            | EtCO2               | 08/12/2009 19:58      | 11h 42m          | Nouveau    |        | 9.7  |      | 15.9 | 0%           | pédiatrie-enfant-etro?-resosense                              |
|                                                                                              | & Demo             | Nox T3            | Hypoppées centrales | 18/08/2014 23:00      | 7h 59m           | Terminé    |        | 32.2 | 14.9 | 44.1 | 65%          | byponnée centrale:nerte cannule:hc                            |
|                                                                                              | Q Demo             | Nox T3            | Limitations         | 10/12/2011 02:49      | 1d 9h 13m        | Nouveau    |        | 33.3 | 22.3 | 31.4 | 0%           | 2 jours:limitations:multinuitd                                |
|                                                                                              | A Demo             | Nox T3            | Négatif             | 11/02/2020 23:00      | 9h 59m           | Nouveau    | Audio  | 0.9  | 0.1  | 1.4  | 100%         | bonne qualité négatif                                         |
|                                                                                              | Q Demo             | Nox T3            | PG                  | 20/02/2014 21:30      | 8h 59m           | Nouveau    | Hadio  | 25.0 | 19.8 | 18.1 | 77%          | perte lunette:ronflement                                      |
|                                                                                              | & Demo             | Nox T3            | PLM                 | 09/07/2013 23:17      | Sh               | Nouveau    | Audio  | 3.6  | 3.6  | 10/1 | 0%           | iambiers:nlm:iambe gauche:iambe droite:nas d'oxymétrie        |
|                                                                                              | A Demo             | Nox T3            | Pédiatrie           | 09/03/2010 20:54      | 10h 37m          | Interprété | riduio | 5.1  | 2.9  | 4.1  | 0%           | pédiatrie:enfant                                              |
|                                                                                              | & Demo             | Nox T3            | Ronflement          | 22/02/2012 22:43      | 9h 57m           | Nouveau    | Audio  | 20.2 | 8,4  | 18.6 | 100%         | ronflement                                                    |
|                                                                                              | 8 Demo             | Nox T3            | SAOS AM             | 05/04/2017 20:59      | 13h              | Terminé    |        | 74.1 | 71.3 | 61.7 | 0%           | saos:sévère:mixte:obstructive:am:ao;                          |
|                                                                                              | 8 Demo             | Nox T3            | SAS central RCS     | 14/12/2017 19:59      | 14h              | Terminé    |        | 36,9 | 28,8 | 30.8 | 0%           | sas central:ac:rcs:mixte                                      |
|                                                                                              | 8 Demo             | Nox T3            | SAS combiné         | 26/12/2017 22:30      | 7h 4m            | Terminé    |        | 57,5 | 50,6 | 50,9 | 0%           | sas combiné;central;obstructif;mixte;sévère                   |
|                                                                                              | & Demo             | Nox T3            | Sévère              | 19/05/2014 23:50      | 8h 59m           | Nouveau    |        | 59.6 | 25.8 | 62.6 | 0%           | mixte:ao:am:obstructif:sévère:perte cannule                   |
|                                                                                              | & Demo             | Nox T3            | Thermistance        | 03/06/2014 21:30      | 8h 59m           | Nouveau    |        | 9,0  | 3,1  | 8,1  | 100%         | thermistance                                                  |
|                                                                                              | 2 Demo             | Nox T3            | Thermistance        | 26/04/2017 21:55      | 7h 22m           | Scoré      |        | 5.1  | 2,0  | 3.8  | 100%         | thermistance                                                  |

# Création de nouveaux profils de dispositifs

Rendez vous dans le menu Dispositif, Profils de dispositifs.

|                                |             | Q | Rechercher |   |
|--------------------------------|-------------|---|------------|---|
| Nom                            | Description |   |            | - |
| Nox T3 (ambulatoire)           |             |   |            |   |
| Flux nasal                     |             |   |            |   |
| Flux nasal et audio            |             |   |            |   |
| Flux nasal et ECG              |             |   |            |   |
| Flux nasal et PLM              |             |   |            |   |
| Flux nasal et thermocouple     |             |   |            |   |
| Flux nasal, audio et ECG       |             |   |            |   |
| Flux nasal, audio et PLM       |             |   |            |   |
| Flux nasal, audio et thermocou |             |   |            |   |
| Flux nasal, audio, thermocoupl |             |   |            |   |
| Flux nasal, thermocouple et EC | G           |   |            |   |
| Pression masque                |             |   |            |   |
| Pression masque et PLM         |             |   |            |   |
| Pression masque et pneumotad   | <b></b>     |   |            |   |
| Draccion macqua pnoumatach     |             |   |            | ~ |

Sélectionnez Flux nasal puis cliquez sur Nouveau basé sur.

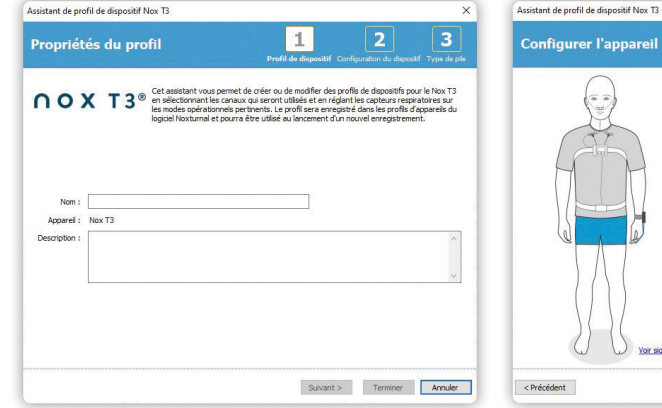

Entrez le nom du profil de dispositif et sa description.

Sélectionnez les différents signaux à enregistrer et le type de pile utilisée.

Voir signaux:

Enregistrement audio

Canaux polyvalents Canal 1: Abdomen Piezo

Canal 2: Abdomen Piezo

Activer la lecture audio Pression O Non utilisé Flux nasal O Pression masque O Flux nasal et pression au masque 2

Suivant > Terminer Annuler

3

### Création de nouveaux types d'enregistrement

Rendez vous dans le menu **Dispositif, Types d'enregistrements.** Sélectionnez **Polygraphie de diagnostic sans audio** puis cliquez sur **Nouveau basé sur.** 

| Type d'enregistrement<br><b>Type d'enre</b><br>Sélectionner I<br>un enregistrer | e <b>gistrement</b><br>es types de dispo<br>ment | ositifs et les paramètres pour                                                                                                    | ×       |
|---------------------------------------------------------------------------------|--------------------------------------------------|----------------------------------------------------------------------------------------------------|---------|
|                                                                                 | Nom :<br>Description :                           | Polygraphie ventilatoire de diagnostic des troubles<br>respiratoires du sommeil en air ambiant avec enregistre<br>des ronflements mais sans possibilité de relecture audio                                                                                                    | ment    |
|                                                                                 | Modèle d'affichage :                             | Nox T3                                                                                                    | $\sim$  |
|                                                                                 | Analyse :                                        | Respiratoire Flux Nasal                                                                                                    | ~       |
| Types de dispositifs<br>Oxymètre Nonin 3150                                     | Nox T3                                           | Oxymètre Nonin 3150       Image: State State |         |
| Ajouter >>                                                                      | Retirer                                          |                                                                                                    |         |
|                                                                                 |                                                  | OK                                                                                                    | Annuler |

Nom : Nom affiché lors de la programmation.

**Modèle d'affichage :** Feuilles de signaux affichées par défaut lors du téléchargement.

**Analyse :** Analyse lancée par défaut lors du téléchargement.

**Rapport :** Rapport lancé par défaut lors de l'appui du bouton **Afficher le Rapport** sur la page des résultats.

**Nox T3 :** Permet de sélectionner parmi une liste exhaustive les signaux enregistrés par le Nox T3s.

# Nettoyage et désinfection

nox T3

### Nettoyage et désinfection

La canule nasale avec filtre Nox et les sangles RIP sont à **usage unique** et doivent être jetées après chaque utilisation. Les boîtiers et accessoires réutilisables doivent être nettoyés entre chaque patient selon les procédures suivantes :

#### Nox T3s, câble abdomen, sacoche de protection

- 1 Préparez une solution avec le nettoyant de qualité hospitalière Endozime<sup>®</sup> AW Plus. Suivez les instructions accompagnant le nettoyant de qualité hospitalière.
- 2 Humidifiez un chiffon non pelucheux avec la solution.
  Ne laissez aucun liquide pénétrer dans les ouvertures du boîtier Nox.
  Ne plongez pas les câbles dans le liquide.
  Évitez le contact de la solution de nettoyage avec les connecteurs des câbles / électrode.
- 3 Essuyez soigneusement toutes les surfaces pour éliminer toutes les salissures visibles. Essuyez le composant pendant au moins 2 minutes. Utilisez une brosse en nylon à poils doux si nécessaire.
- 4 Inspectez visuellement les composants nettoyés pour vous assurer qu'il ne reste aucune saleté. Vérifiez toutes les jonctions. Répétez les étapes 2 et 3 si nécessaire.
- 5 Laissez les composants sécher complètement à l'air avant la désinfection (minimum 3 min).
- 6 Pour la désinfection, prenez une lingette jetable Sani-Cloth Active Wipes (réf 7078829) ou un désinfectant équivalent.
- 7 Essuyez toutes les surfaces du composant avec le désinfectant pendant au moins trois minutes. Si d'autres matériaux de désinfection sont utilisés que la lingette jetable Sani-Cloth Active Wipes, assurez-vous qu'ils soient validés pour une utilisation sur les métaux et les plastiques. Veuillez lire les instructions du fabricant concernant le temps de contact requis de la solution pour assurer une désinfection suffisante.
- 8 Laissez les composants sécher complètement à l'air (minimum 1 min).

Le processus de nettoyage décrit ci-dessus s'applique également aux pinces vêtements. Si elles sont visiblement contaminées, elles doivent être remplacées.

Si vous ne disposez pas d'Endozime® AW Plus, vous pouvez utiliser un autre nettoyant pour dispositifs médicaux.

### Nettoyage et désinfection

#### Oxymontre Nonin 3150 WristOx<sub>2</sub>®

Essuyez l'appareil avec un chiffon doux imbibé d'une solution d'eau de Javel à 10% / 90% (eau de Javel domestique [contenant moins de 10% d'hypochlorite de sodium]).

N'utilisez pas d'eau de javel non diluée ou toute autre solution de nettoyage que celles recommandées ici, car cela pourrait entraîner des dommages permanents.

N'immergez pas l'oxymontre Nonin 3150 WristOx<sub>2</sub> et ne la nettoyez pas avec des agents contenant du chlorure d'ammonium ou de l'alcool isopropylique.

Séchez avec un chiffon doux ou laissez sécher à l'air.

#### Capteur souple pour oxymontre Nonin 3150 WristOx<sub>2</sub>

Débranchez le capteur de l'oxymètre de pouls avant de le nettoyer.

Essuyez toutes les surfaces de contact avec un chiffon doux imbibé d'un détergent doux, d'alcool isopropylique ou d'une solution d'eau de Javel à 10% / 90% (eau de Javel domestique [contenant moins de 10% d'hypochlorite de sodium]).

Ne stérilisez pas dans un autoclave et n'immergez pas le capteur dans un liquide quelconque. Ne versez ni ne vaporisez aucun liquide sur le capteur.

N'utilisez pas de détergents caustiques ou abrasifs sur le capteur. N'utilisez pas de produits de nettoyage contenant du chlorure d'ammonium. L'utilisation de ces produits chimiques peut raccourcir la durée de vie du produit.

Laissez le capteur sécher complètement à l'air.

#### Bracelet oxymontre Nonin 3150 WristOx<sub>2</sub>

Le bracelet est conçu pour un usage patient-unique. Lavez le bracelet à la main avec un détergent doux (tel que les détergents liquides pour le lavage des mains et de la vaisselle) dans de l'eau froide (30°C).

N'utilisez pas de machine à laver ou de sèche-linge.

En cas de besoin, essuyez avec un chiffon humide propre pour éliminer les résidus.

Laissez sécher complètement à l'air.

**Avant toute remise en service :** inspectez visuellement les composants dans des conditions d'éclairage adéquates (et agrandissement si nécessaire) pour confirmer que le processus de nettoyage / désinfection n'a pas endommagé les composants. Inspectez l'usure de la surface, la décoloration, la corrosion ou la présence d'éventuelles fissures.

Remarque : La réutilisation de produits à usage unique sur plusieurs patients présente un risque d'infection croisée.

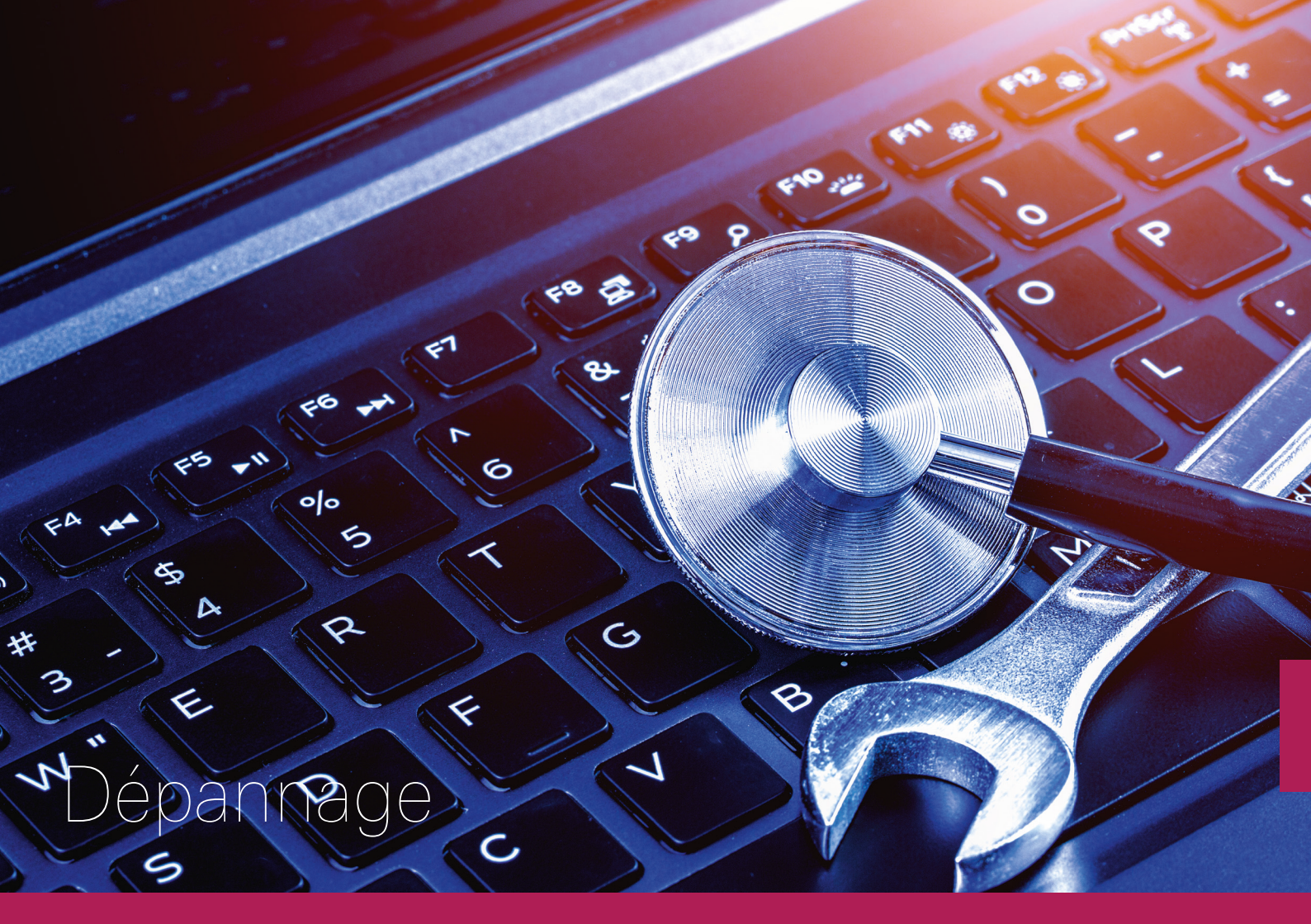

### Problèmes courants

Pour tout problème non-listé ci-dessous, contactez votre interlocuteur ResMed habituel.

| Mon enregistre   | ment s'est arrêté prématurément                                                                                                    |
|------------------|----------------------------------------------------------------------------------------------------|
| Solution 1 :     | Vérifiez l'état de charge de la pile dans le journal du dispositif disponible en cliquant sur l'icone patient 🤱                                  |
| Solution 2 :     | Téléchargez l'enregistrement à nouveau                                                                                                    |
| Je n'arrive pas  | à télécharger l'enregistrement                                                                                                    |
| Solution 1 :     | Vérifiez que l'accès à votre base de données est fonctionnelle (que vous pouvez ouvrir des anciens enregistrements)                              |
| Solution 2 :     | Changez de port USB (idéalement un port à l'arrière du PC)                                                                                       |
| Mon Nox T3s n    | ′est pas reconnu                                                                                                    |
| Solution 1 :     | Redémarrez le poste informatique puis réessayez                                                                                                  |
| Solution 2 :     | Changez de port USB (idéalement un port à l'arrière du PC)                                                                                       |
| J'ai un messag   | e d'erreur à la fin de la programmation                                                                                                    |
| Solution 1 :     | Redémarrez le poste informatique puis réessayez                                                                                                  |
| Solution 2 :     | Changez de port USB (idéalement un port à l'arrière du PC)                                                                                       |
| Solution 3 :     | Réinitialisez le Nox T3s -> Voir page 42                                                                                                    |
| Mon patient n'a  | apparait pas dans la bibliothèque des enregistrements                                                                                            |
| Solution :       | Cliquez droit sur Mes Enregistrements et sélectionnez Rescanner le répertoire                                                                    |
| Tous les scores  | d′analyses sont à 0                                                                                                    |
| Solution :       | Relancez une analyse en cliquant sur Respiratoire Flux Nasal dans le menu Analyses                                                               |
| Je n'ai pas d'ox | zymétrie sur mon enregistrement                                                                                                    |
| Solution 1 :     | Vérifiez l'état de charge de la pile dans le <b>journal du dispositif</b> disponible en cliquant sur l'icone patient 🤱                           |
| Solution 2 :     | Vérifiez que le capteur d'oxymétrie fonctionne en mettant votre doigt dans le capteur. Les valeurs doivent s'afficher sur l'écran de l'oxymontre |
| L'appareillage à | a l'oxymontre échoue                                                                                                    |
| Solution 1 :     | Réinitialisez l'oxymètre Nonin 3150 -> Voir page 43                                                                                              |

## Récupérer le fichier log

En cas de problème et si votre contact ResMed vous le demande, générez le fichier log du Nox T3s en suivant les étapes suivantes :

- 1 Sous Windows, ouvrez le Poste de travail (Démarrer, Ordinateur ou touche Windows + E).
- 2 Branchez le Nox T3s à l'ordinateur, celui-ci apparaît dans Windows en tant que 2 Disques amovibles

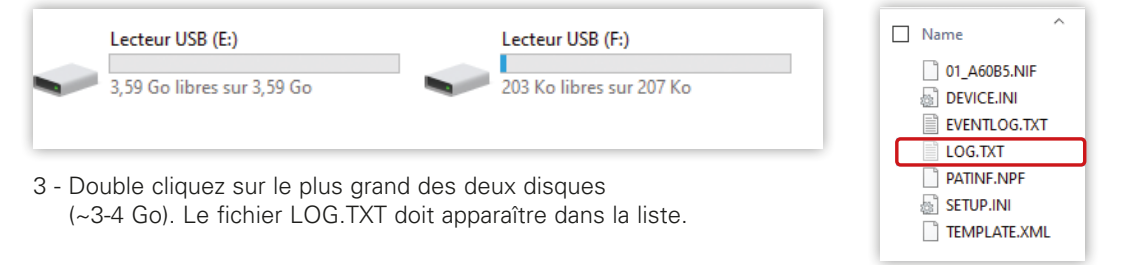

Si le fichier LOG.TXT n'est pas visible, cliquez sur l'onglet **Affichage** en haut de la fenêtre de l'explorateur Windows. Cochez la case **Eléments masqués**.

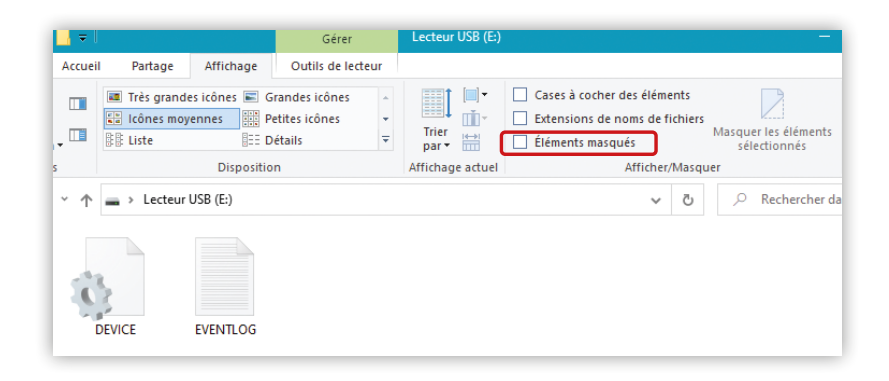

# Réinitialiser un Nox T3s

#### A Cette procédure effacera toutes les données patient présentes dans le boîtier ainsi que le code BDA de l'oxymètre.

- 1 Connectez le Nox T3s à l'ordinateur et ouvrez Noxturnal.
- 2 Sur la page d'accueil de Noxturnal, dans l'onglet Enregistrement, cliquez sur Réinitialisation usine.

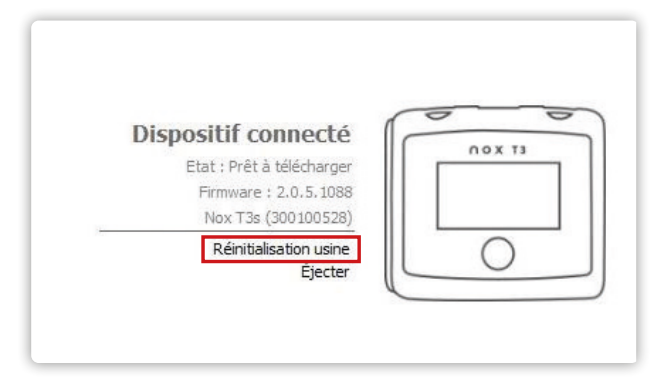

3 - Cliquez sur OK. Une fois l'appareil redémarré, celui-ci est complètement réinitialisé.

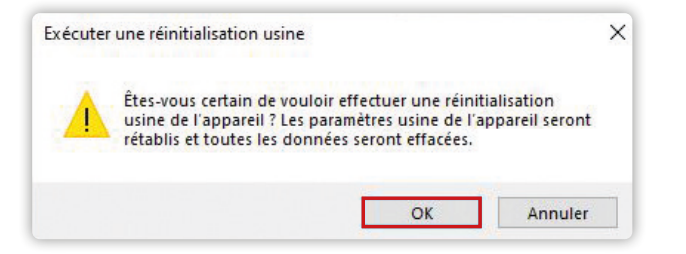

# Réinitialiser un oxymètre Nonin 3150

En cas de comportement inhabituel de l'oxymètre Nonin 3150, il est conseillé de suivre les étapes de réinitialisation ci-dessous :

1 - Enlevez les deux piles et décrochez le capteur.

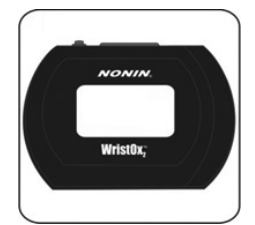

- 2 Attendez 1 minute puis remettez uniquement les deux piles.
- 3 Appuyez sur le bouton d'activation pendant 2 secondes jusqu'à l'allumage de l'écran.

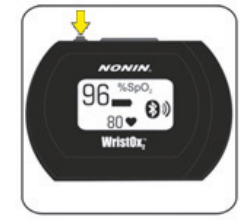

4 - Insérez le capteur, le boîtier est désormais réinitialisé.

# Utiliser le journal des évènements

Après avoir ouvert un enregistrement avec Noxturnal, cliquez sur l'icône 🙎 puis sur **Journal.** Le tableau ci-dessous permet de comprendre et d'identifier les différentes lignes affichées dans ce journal.

|       | Message                                                                                                    | Explication                                                                    |
|-------|----------------------------------------------------------------------------------------------------|--------------------------------------------------------------------------------|
| 15:50 | Oxymètre allumé, event Oximeter connected. ID = 086BD71FADF4.                                                                     |                                                                                |
| 15:50 | Event Oximeter bonding success.<br>ID = 086BD71FADF4.                                                                             | Connexion de l'oxymètre, indique la réalisation de l'appareillage à l'oxymètre |
| 15:50 | Journal, eventOximeter configured.                                                                                                |                                                                                |
| 15:50 | Affichage désactivé, event Display turned off                                                                                     | L'écran du Nox T3 s'éteint                                                     |
| 23:00 | Enregistrement démarré, event Recording started. Data file: 01_072DB.<br>NIF. Last auto-zero calibration: Tue Jun 2 15:48:37 2020 | Démarrage de l'enregistrement                                                  |
| 23:00 | Oxymètre allumé, event Oximeter connected. ID = 086BD71FADF4.                                                                     |                                                                                |
| 23:00 | Event Oximeter bonding success.<br>ID = 086BD71FADF4.                                                                             | Connexion de l'oxymètre                                                        |
| 23:00 | Journal, event Oximeter configured.                                                                                               |                                                                                |
| 07:00 | Enregistrement arrêté, event Recording stopped. Data file: 01_072DB.NIF.                                                          | Arrêt de l'enregistrement                                                      |
|       | Lignes problématiques                                                                                                    | Explication                                                                    |
| 23:19 | Journal, event Oximeter bonding fail. ID = 086BD71FD4C2.                                                                          | L'oxymètre n'arrive pas à se connecter                                         |
| 03:01 | Oxymètre désactivé, eventOximeter disconnected.<br>ID = 086BD71FD4C2.                                                             | L'oxymètre s'éteint et se déconnecte                                           |
| 06:13 | Oximeter Battery Low, event Oximeter battery low.                                                                                 | Les piles de l'oxymètre sont presque vides                                     |
| 00:45 | Battery Status, event Battery status = 30%.                                                                                       | La pile du Nox T3s est presque vide (notification à 30%, 20%, 10% et 0%)       |
| 03:57 | Low Battery, event Battery is empty! 1.                                                                                           | La pile du Nox T3s s'est vidée avant la fin de<br>l'enregistrement             |

# Barre d'outils Noxturnal

| Bouton                      | Description                                                               |
|-----------------------------|---------------------------------------------------------------------------|
| -                           | Ouvre le menu d'ajout de feuille et de personnalisation de l'affichage    |
|                             | Crée un nouvel espace de travail                                          |
| <b></b>                     | Ouvre un enregistrement                                                   |
| ゥ                           | Annule la dernière action effectuée                                       |
| 2                           | Affiche la boîte de dialogue sur les propriétés de l'enregistrement       |
| Fenêtre: 3m 🔹               | Modifie la base de temps de la feuille de signaux active                  |
| 🧮 Mise à l'échelle Panneaux | Ajuste automatiquement la taille des panneaux des signaux dans la fenêtre |
|                             | Ajuste automatiquement l'échelle des signaux dans chaque panneau          |
| 🗊 Feuilles 🔻                | Accède au menu de configuration avancée de la feuille                     |
| <b>(</b>                    | Lance la relecture audio de l'enregistrement                              |
| 🔳 Scorage sans titre 🝷      | Accède au menu sur le scorage                                             |
| あ                           | Active le mode Scorage simple clic                                        |
|                             | Affiche ou masque le panneau supérieur                                    |
|                             | Affiche ou masque le panneau inférieur                                    |
| <b>Q</b> Rechercher         | Effectue une recherche de signaux ou d'événements                         |
| <b>4</b> ₽                  | Retourne au résultat précédent                                            |
| £î,⊳                        | Continue vers le résultat suivant                                         |
| 0                           | Affiche le manuel utilisateur du logiciel                                 |

### Consommables et accessoires

#### Kit consommables

| 7072596 | Kit de consommables Nox<br>(Câble abdo, Lunettes nasales x80, Sangles : Sx20-Mx40-Lx20) |
|---------|-----------------------------------------------------------------------------------------|
| 7072597 | Kit de consommable Nox<br>(Câble abdo, Lunettes nasales x 80, Sangles Mx80)             |

#### Capteurs d'oxymétrie

| 7072161 | Capteur SpO <sub>2</sub> souple réutilisable pour NONIN WRISTOx2 - Small |
|---------|--------------------------------------------------------------------------|
| 7072162 | Capteur SpO2 souple réutilisable pour NONIN WRISTOx2 - Medium            |
| 7072163 | Capteur SpO <sub>2</sub> souple réutilisable pour NONIN WRISTOx2 - Large |
| 7075122 | Capteur SpO2 pince réutilisable pour NONIN WRISTOx2 - Medium             |

#### Pièces détachées

| 7078985 | Capot compartiment à piles Nox T3s               |
|---------|--------------------------------------------------|
| 7078986 | Pinces vêtements Nox T3s (x2)                    |
| 7073323 | Bracelet velcro pour oxymètre NONIN 3150         |
| 7078982 | Câble abdomen Nox (loquet abdominal)             |
| 7073972 | Clapet compartiment piles oxymontre NONIN 3150   |
| 7073515 | Stylet pour ouverture compartiment à pile du Nox |
| 7078983 | Sacoche de protection Nox T3s                    |
| 7078984 | Kit pièces détachées Nox T3s                     |

#### Lunettes et thermistance

| 7072074 | Lunettes nasales avec filtres Nox 90 cm (x40) – Adulte     |
|---------|------------------------------------------------------------|
| 7075340 | Lunettes nasales pédiatriques sans filtres 60 cm (x50)     |
| 7072097 | Filtres pour lunettes nasales Nox (x50)                    |
| 7073860 | Thermistance Adulte/Pédiatrie 90 cm - Connectique Key Hole |

#### Sangles

| 7072086 | Sangles RIP jetables prédécoupées Nox - Taille XS (x20) |
|---------|---------------------------------------------------------|
| 7072077 | Sangles RIP jetables prédécoupées Nox - Taille S (x20)  |
| 7072078 | Sangles RIP jetables prédécoupées Nox - Taille M (x20)  |
| 7072079 | Sangles RIP jetables prédécoupées Nox - Taille L (x20)  |
| 7073504 | Sangles RIP jetables prédécoupées Nox - Taille XL (x14) |

#### Accessoires pour le contrôle sous machine

| 1420116 | Ligne de pression PPC courte 60cm        |
|---------|------------------------------------------|
| 61121   | Adaptateur pour prise de pression masque |

#### Nettoyage

| 7078829 Lingettes désir | fectantes Sani-Cloth (x200) |
|-------------------------|-----------------------------|
|-------------------------|-----------------------------|

#### **Options PLM et ECG**

| 7072172 | Câble double bouton pression - Connectique Keyhole -<br>50/100 cm - Orange            |
|---------|---------------------------------------------------------------------------------------|
| 7073439 | Câble double bouton pression - Connectique Keyhole -<br>148/150 cm - Noir             |
| 7073446 | Electrode bouton Masse verte - 1m                                                     |
| 7073511 | Pâte abrasive NuPrep (3 tubes de 114g)                                                |
| 631526  | Electrodes jetables bouton pression Ambu® BlueSensor N - 44.8x22 mm - EMG / PLM - x25 |

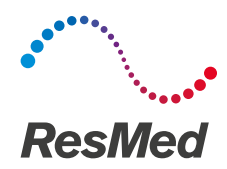

# nox medical

ResMed a développé ce guide simplifié. Il a pour but de faciliter la prise en main du dispositif pour les professionnels de santé. Il n'a pas vocation à se substituer au manuel utilisateur du fabricant sur lequel vous trouverez les informations détaillées liées à l'utilisation du dispositif. Pour toute question complémentaire relative à l'utilisation du produit, merci de vous référer au manuel fabricant.

#### Support ResMed : 04 26 100 200

Nox Medical Katrinartuni 2 -105 Reykjavik - Islande Tel : +(354) 570 7170 DISTRIBUÉ PAR : ResMed SAS, parc Technologique de Lyon, 292 allée Jacques Monod, 69791 Saint-Priest Cedex, France. L'enregistreur NOX T3s est conçu pour l'enregistrement ambulatoire de signaux physiologiques pendant le sommeil. Les signaux enregistrés sont ensuite transférés vers un ordinateur, où ils peuvent être affichés et analysés grâce à l'application du Nox T3s (Noxturnal). Nox T3s est destiné à être utilisé par des patients âgés d'au moins 2 ans. Il sera utilisé dans les environnements suivants : hôpitaux, centres médicaux ou de repos, cliniques du sommeil ou autres lieux de test, y compris les domiciles des patients. - L'enregistreur Nox T3s n'est PAS concup pour la surveillance des patients, ni pour la réalisation de diagnostics automatiques. - Dispositif médical de classe : lla - Evaluation de la conformité par : BSI 2797 - Lire attentivement le manuel utilisateur fourni avec le dispositif. - Pris en charge par les organismes d'assurance maladie dans certaines situations : consultez les modalités sur le site www.ameli.fr. © 2020 ResMed Ltd. 70814/1 2020 11

ResMed.com/NoxT3s